## RADIUS

## **TEILNEHMENDENLISTE EXPORTIEREN**

- 1. Melde dich an und gehe in dein Admin-Konto
- 2. Wähle im Admin-Panel links die Funktion ,Anmeldungen'

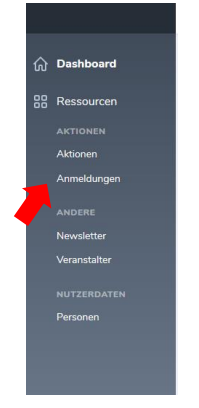

3. Um die Teilnehmenden der aktuellen Aktion zu bekommen, setze den entsprechenden Filter.

| Anmeldunger | n        |             |                                   |           |                              |  |
|-------------|----------|-------------|-----------------------------------|-----------|------------------------------|--|
| Q Suchen    |          |             |                                   |           | Create Anmeldung             |  |
|             |          |             |                                   |           | ▽~                           |  |
| ID 🗘        | PERSON 🗘 | AKTION 🗘    | AKTION 🗘 KILOMETER VERANSTALTER 🗘 |           |                              |  |
| Anmeldungen |          |             |                                   |           |                              |  |
| Q Suchen    |          |             |                                   |           | Create Anmeldung             |  |
| □ •         |          |             |                                   |           | <b>▽</b> 1~                  |  |
| ID 🗘        | PERSON 🗘 | AKTION ()   | KILOMETER                         | VERANST   | FILTER ZURÜCKSETZEN          |  |
|             |          | Padius 2019 | 662.0                             | Energiair | NACH AKTION FILTERN          |  |
|             |          | Naulus 2013 | 002.0                             | Lifergien | Radius 2019 🗸                |  |
|             |          | Radius 2019 |                                   | Energiei  | VERANSTALTER FILTERN         |  |
|             |          | Radius 2019 | 411.0                             | Energiei  | · · · ·                      |  |
|             |          |             |                                   |           | UNTERVERANSTALTER            |  |
|             |          | Radius 2019 | 225.8                             | Energiei  | nova.ohne Unterveranstaltern |  |
|             |          | Radius 2019 | 2059.7                            | Energiei  | GELÖSCHTE                    |  |
|             |          |             |                                   |           | · _ · · ·                    |  |

Wenn du Admin mehrerer Veranstalter bist musst du hier auch noch den Filter in ,nach Veranstalter filtern' setzen.

4. Klicke links auf das Kästchen und wähle ,Alle Passenden auswählen' um die ausgewählten Teilnehmenden als Excel-Liste zu exportieren.

| Anmeldungen   |                                 |                  |
|---------------|---------------------------------|------------------|
| Q Suchen      |                                 | Create Anmeldung |
| • •           |                                 | $\nabla$ •       |
| ID 🗘 PERSON 🗘 | AKTION 🗘 KILOMETER VERANSTALTER | 0                |

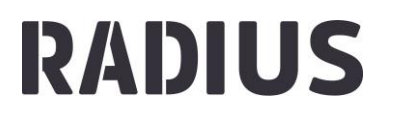

| Anmeldungen                   |    |             |           |                           |                        |
|-------------------------------|----|-------------|-----------|---------------------------|------------------------|
| Q Suchen                      |    |             |           |                           | Create Anmeldung       |
| <b>~</b>                      |    | Aktion w    | ählen     | •                         | <b>▽1 ~</b> 前 <b>~</b> |
| Alle auswählen                |    | AKTION 🗘    | KILOMETER | VERANSTALTER 🗘            |                        |
| Alle Passenden auswählen (43) | er | Radius 2019 | 662.0     | Energieinstitut Vorarlber | g 💿 🗹 🔟                |
| _                             |    |             |           |                           |                        |

5. Nun kannst du unter ,Aktion wählen' den Punkt ,Anmeldungen als Excel exportieren' klicken und anschließend auf den blauen Pfeil neben dem Auswahlfeld.

| Anmeldungen   |                                   |                            |                        |  |
|---------------|-----------------------------------|----------------------------|------------------------|--|
| Q Suchen      |                                   |                            | Create Anmeldung       |  |
| ☑ ×           | Aktion wählen<br>Anmeldung        |                            | <b>▽1 ~</b> 前 <b>~</b> |  |
| ID 🗘 PERSON 🗘 | Anmeldungen als Excel exportieren |                            |                        |  |
|               | Radius 2019 662.0                 | Energieinstitut Vorarlberg | ⊘ 12 10                |  |
|               | Radius 2019                       | Energieinstitut Vorarlberg | ⊚ 12 ₪                 |  |

6. Wähle ,Aktion ausführen' und die Liste mit deinen Teilnehmenden (Name, Adresse, Kontaktdaten, km) wird ausgespielt.

| nel Q Press / to : | search                                       | <b>O</b> |
|--------------------|----------------------------------------------|----------|
|                    | Anmeldungen als Excel exportieren            |          |
| istrations Per Day | Möchtest du diese Aktion wirklich ausführen? |          |
|                    | Abbrechen Aktion ausführen                   |          |
| eldungen           |                                              |          |
| Juchen             |                                              |          |